# ECLASS 電子通告及電子收費

**EClass** parent

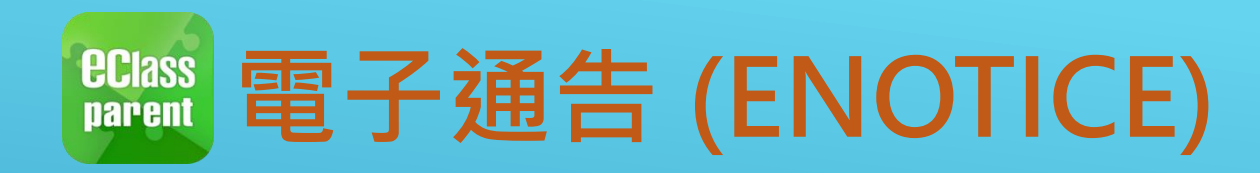

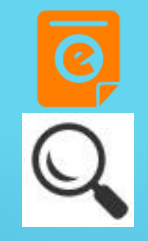

|                                                                                                    | Android                                                                                                    | iOS                                                                                                    |
|----------------------------------------------------------------------------------------------------|----------------------------------------------------------------------------------------------------|----------------------------------------------------------------------------------------------------|
| 即時訊息<br>推播通知<br>手機效果                                                                                                    | ©■ eClass Parent   3 條新信息   17:44 ~<br>To: 鍾小激<br>請於2018-05-28 00:00:59或之前簽署電子通告2018001「2018「                                                                                                    | ■ ECLASS PARENT now 最新電子通告提示 [2018006] Latest eNotice alert [2018006] 請於2018-09-30 00:00:59或之前簽署電子通告 2018006「2018「我們一起悅讀的日子」」。 Please sign the eNotice 2018006 titled "2018「我們一起悅讀的日子」" on or before 2                                                                                                    |
| 即時訊息<br>手機檢視<br>(可已時<br>即時訊息)<br>按 [檢視<br>人<br>(<br>位<br>法<br>の<br>で<br>(<br>か<br>で<br>の<br>で<br>の<br>で<br>の<br>で<br>の<br>で<br>の<br>で<br>の<br>で<br>の<br>で<br>の<br>で<br>の<br>で | <ul> <li>即時訊息</li> <li>通小激</li> <li>24</li> <li>最新電子通告提示 [2018001]<br/>Latest eNotice alert [2018001]</li> <li>請於2018-05-28 00:00:59或之前簽署電子通告<br/>2018001 「2018 「我們—起悅讀的日子」」。</li> <li>Please sign the eNotice 2018001 titled<br/>"2018 「我們—起悅讀的日子」 * on or before<br/>2018-05-28 00:00:59.</li> <li>快天 05:44:11 下年</li> <li>磁視內容</li> </ul> | シンク         クシンク         クシンク         クシンク         クシンク         クシンク         クシンク         クシンク         クシンク         クシンク         クシンク         クシンク         クシンク         クシンク         クシンク         クシンク         日本         日本 |

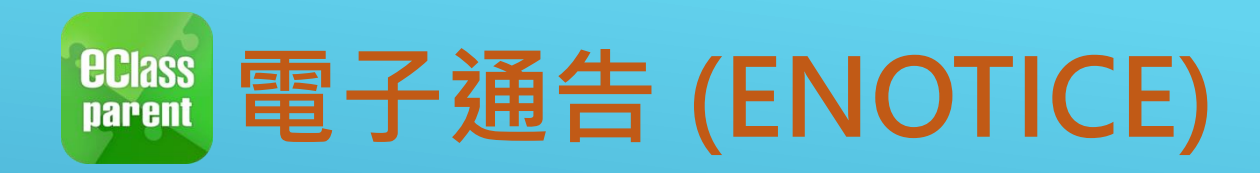

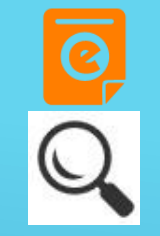

|            | Android                                   | iOS                                                                                                    |
|------------|-------------------------------------------|----------------------------------------------------------------------------------------------------|
| 1. 選擇[通告]。 | で<br>使<br>使<br>た<br>た<br>市<br>た<br>TE0022 | XTE0022     ()      ()      ()     ()     ()     ()     ()     ()     ()     ()     ()     ()     ()     ()     ()     ()     ()     ()     ()     ()     ()     ()     ()     ()     ()     ()     ()     ()     ()     ()     ()     ()     ()     ()     ()     ()     ()     ()     ()     ()     ()     ()     ()     ()     ()     ()     ()     ()     ()     ()     ()     ()     ()     ()     ()     ()     ()     ()     ()     ()     ()     ()     ()     ()     ()     ()     ()     ()     ()     ()     ()     ()     ()     ()     ()     ()     ()     ()     ()     ()     ()     ()     ()     ()     ()     ()     ()     ()     ()     ()     ()     ()     ()     ()     ()     ()     ()     ()     ()     ()     ()     ()     ()     ()     ()     ()     ()     ()     ()     ()     ()     ()     ()     ()     ()     ()     ()     ()     ()     ()     ()     ()     ()     ()     ()     ()     ()     ()     ()     ()     ()     ()     ()     ()     ()     ()     ()     ()     ()     ()     ()     ()     ()     ()     ()     ()     ()     ()     ()     ()     ()     ()     ()     ()     ()     ()     ()     ()     ()     ()     ()     ()     ()     ()     ()     ()     ()     ()     ()     ()     ()     ()     ()     ()     ()     ()     ()     ()     ()     ()     ()     ()     ()     ()     ()     ()     ()     ()     ()     ()     ()     ()     ()     ()     ()     ()     ()     ()     ()     ()     ()     ()     ()     ()     ()     ()     ()     ()     ()     ()     ()     ()     ()     ()     ()     ()     ()     ()     ()     ()     ()     ()     ()     ()     ()     ()     ()     ()     ()     ()     ()     ()     ()     ()     ()     ()     ()     ()     ()     ()     ()     ()     ()     ()     ()     ()     ()     ()     ()     ()     ()     ()     ()     ()     ()     ()     ()     ()     ()     ()     ()     ()     ()     ()     ()     ()     ()     ()     ()     ()     ()     ()     ()     ()     ()     ()     ()     ()     ()     ()     ()     ()     ()     ()     ()     ()     ()     ()     () |
|            | 首頁                                        |                                                                                                    |
|            | ● 即時訊息 ● 日本                               | 07:50 15:40<br><sub>(</sub> 準時)                                                                                                    |
|            | <ul> <li>(··) 學校宣佈</li> </ul>             | ● 即時訊息 更多                                                                                                    |
|            | <ul> <li>通告●</li> </ul>                   | 學生離校<br>Student Leaves School<br>2021-05-20                                                                                                    |
|            |                                           | 學生到校<br>Student Reaches School<br>2021-05-20                                                                                                    |
|            |                                           | 合         の         (い)         の         の         0         0         0         0         0         0         0         0         0         0         0         0         0         0         0         0         0         0         0         0         0         0         0         0         0         0         0         0         0         0         0         0         0         0         0         0         0         0         0         0         0         0         0         0         0         0         0         0         0         0         0         0         0         0         0         0         0         0         0         0         0         0         0         0         0         0         0         0         0 <th0< th="">         0         0         0</th0<>                                                                                                    |

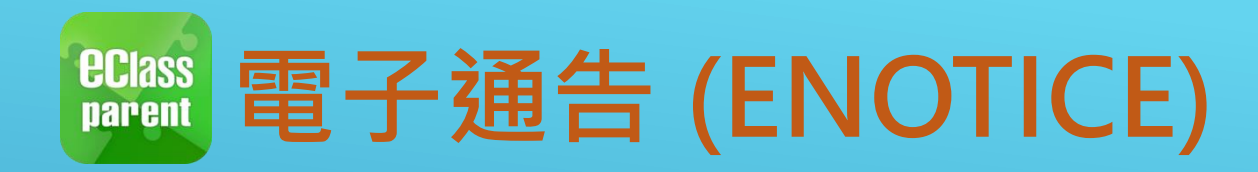

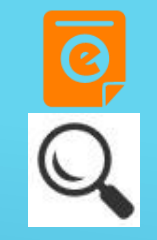

|                   | Android                                                                                                    |         | iOS                                                                                                    |  |
|-------------------|----------------------------------------------------------------------------------------------------|---------|----------------------------------------------------------------------------------------------------|--|
| 2. 瀏覽學校之電子<br>通告。 | <ul> <li>通告</li> <li>全部 未簽</li> <li>全部 未簽</li> <li>2018「我們一起悅讀的日子」<br/>時天</li> <li>學校旅行通告(小二至小五適用)<br/>2018年5月14日</li> <li>2018年5月14日</li> <li>2018年5月10日</li> <li>近週</li> <li>五年式班收費</li> <li>2018年5月10日</li> <li>(1) 第年5月10日</li> <li>(1) 第年5月10日</li> <li>(1) 第年5月10日</li> <li>(1) 第年5月10日</li> <li>(1) 第年5月10日</li> <li>(1) 第年5月10日</li> <li>(1) 第年5月10日</li> <li>(1) 第二日</li> <li>(1) 第二日</li></ul> | く<br>こ簽 | 通告         全部       未後       C*         Q. Search       C         2018「我們一起悅讀的日子」       2018-09-26         小五愛心之旅-義工服務       2018-09-26         「丁冬季校褸範本       2018-09-24         「丁冬季校褸範本       2018-09-21         「欧賀邇知       四年級香港歴史博物館參觀活動         2018-09-14       C* |  |

首頁

即時訊息

通告

學校宣佈

更多

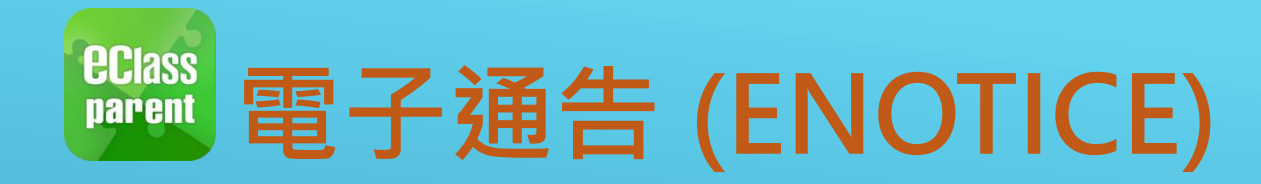

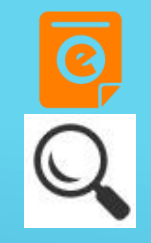

|                                | Android                                                                                                    | iOS |
|--------------------------------|----------------------------------------------------------------------------------------------------|-----|
| 3. 點選個別的電子<br>通告,瀏覽詳情<br>通告內容。 | <ul> <li>♥ 通告</li> <li>♥ 近日の10</li> <li>● 第署限期: 2018-05:28:00:00:59</li> <li>● 第署限期: 2018-05:28:00:00:59</li> <li>● 第署限期: 2018-05:28:00:00:59</li> <li>● 第署限期: 2018-05:28:00:00:59</li> <li>● 第署限期: 2018-05:28:00:00:59</li> <li>● 第零限一起优績的日子」活動。</li> <li>● 第零限一起优績的日子」活動。</li> <li>● 丁二、「「「「「「「「「」」」」」</li> <li>● 第二、二、二、二、二、二、二、二、二、二、二、二、二、二、二、二、二、二、二、</li></ul> |     |

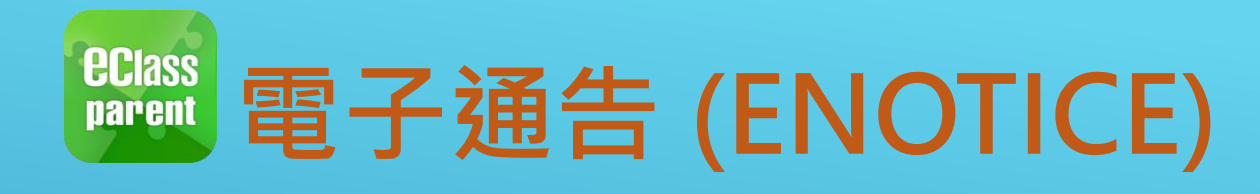

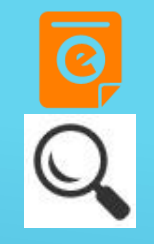

|          | Android                                                                | iOS                                                                                                    |
|----------|------------------------------------------------------------------------|----------------------------------------------------------------------------------------------------|
| 4. 簽署回條。 | <ul> <li>✓ 通告</li> <li>○ ○ ○ ○ ○ ○ ○ ○ ○ ○ ○ ○ ○ ○ ○ ○ ○ ○ ○</li></ul> | <ul> <li>● PBE</li> <li>● 不同意</li> <li>● 本同意</li> <li>● 本局意</li> <li>● *敝子弟參加2018「我們一起悅讀的日子」<br/>活動。本人明白學生的作文若於日後被挑選<br/>匯編成書及出版,其版權將歸主辦機構所擁<br/>有。</li> <li>● 同意</li> <li>● 同意</li> <li>● 不同意</li> <li>● 本同意</li> <li>● 本同意</li> <li>● 本局意</li> <li>● 本局意</li></ul> |

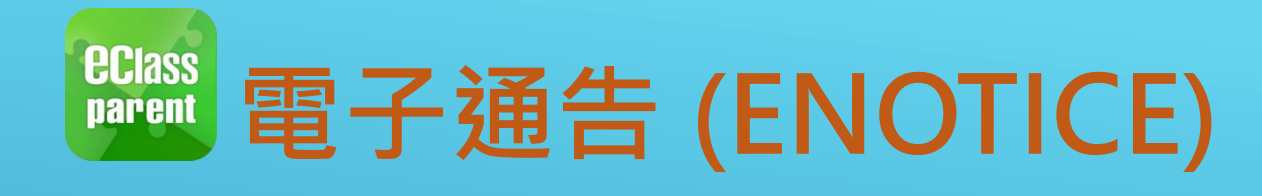

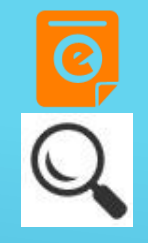

|                                                                                                    | Android                                                                                                    | iOS                                                                                                    |
|----------------------------------------------------------------------------------------------------|----------------------------------------------------------------------------------------------------|----------------------------------------------------------------------------------------------------|
| 即時訊息推<br>播通知手機<br>效果                                                                                                    | ∞ eClass Parent   1 條新信息   10:20<br>To: 鍾 小 激<br>簽署電子通告確認通知 [2018001] eNotice Signed Alert [201800                                                                                                    | eClass<br>已收到閣下於 2018-09-26 15:42:51 簽署的電子<br>通告2018006「2018「我們—起悅讀的日<br>子」」。<br>Please note that the eNotice 2018006 titled<br>"2018「我們一起悅讀的日子」" signed at<br>2018-09-26 15:42:51 has been received. |
| 即時訊息<br>手機檢視的<br>(可已訊)<br>近日<br>時間<br>時間<br>(可已記)<br>一<br>一<br>一<br>一<br>一<br>一<br>一<br>一<br>一<br>一<br>一<br>一<br>一<br>一<br>一<br>一<br>一<br>一<br>一 | <ul> <li> DBB の時間息 </li> <li> DB の方法 </li> <li> DB の方法 </li> <l< th=""><th><ul> <li>即時訊息         <ul> <li>通小激</li></ul></li></ul></th></l<></ul> | <ul> <li>即時訊息         <ul> <li>通小激</li></ul></li></ul>                                                                                                    |

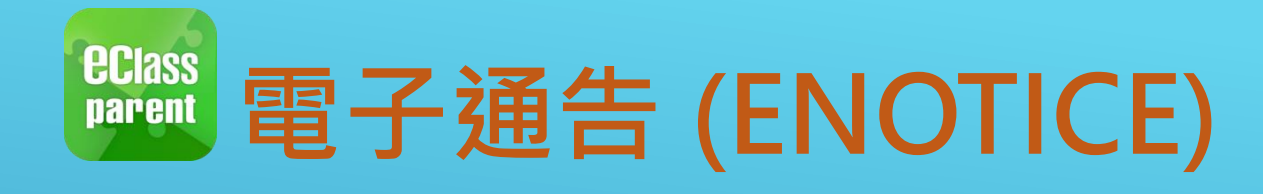

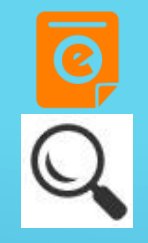

|                                                 | Android                                                                                                    | iOS                                                                                                    |
|-------------------------------------------------|----------------------------------------------------------------------------------------------------|----------------------------------------------------------------------------------------------------|
| 即時訊息<br>推播通知<br>手機效果                            | ICm eClass Parent   1 條新信息   10:50<br>To: 鍾 小 激<br>電子通告重要提示 [N010] eNotice Important Reminder [N010]:                                                                                              | ■ ECLASS PARENT now 電子通告重要提示 [20180921] eNotice Important Reminder [20180921] 請儘快簽署電子通告20180921「訂冬季校複範 本」(簽署限期: 2018-09-23 00:00:59)。 Please sign the eNotice 20180921 titled "訂冬季 校褄範本" as soon as possible (Original Deadli |
| 即時訊息<br>手機檢視<br>(可檢視過<br>去已閱的<br>即時訊息)          | <ul> <li>即時訊息</li> <li>鍾小激</li> <li>2A</li> <li>電子通告重要提示 [N010]</li> <li>eNotice Important Reminder [N010]</li> <li>請儘快簽署電子通告N010「學校旅行通告</li> </ul>                                                | 印時訊息<br>● 2A<br>● 電子通告重要提示 [20180921] eNotice Important Reminder [20180921] 時後的答案 要 Z通告 20190021 [11名 季林                                                                                                    |
| 未簽通告<br>的家長會<br>收到電子<br>通告重要<br>提示 <sup>。</sup> | (小二至小五適用)」(簽署限期: 2018-05-18<br>00:00:59)。<br>Please sign the eNotice N010 titled "學校旅<br>行通告 (小二至小五適用)" as soon as possible<br>(Original Deadline: 2018-05-18 00:00:59).<br>今天 10:50:28 上午<br>檢視內容 | am 圖內威者 電子通音 20180921 * 副 安子校                                                                                                    |

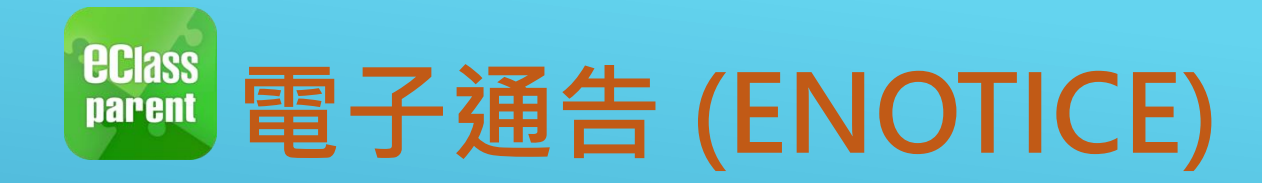

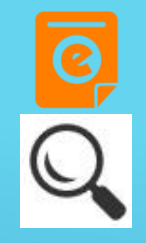

|                                        | Android                                                                                               | iOS                                                                                                    |
|----------------------------------------|----------------------------------------------------------------------------------------------------|----------------------------------------------------------------------------------------------------|
| 即時訊息<br>推播通知<br>手機效果                   | <ul> <li>eClass Parent 2 條新信息 11:00 ~</li> <li>To: 許 柏 藍<br/>貴子弟所需簽署電子通告已到期,請今天內簽署。如你已簽署有關</li> </ul> | ECLASS PARENT 現在<br>電子通告到期通知 eNotice(s) due date reminder<br>貴子弟所需簽署電子通告已到期,請今天內簽署。如<br>你已簽署有關通告,請無需理會此通知。                                                                                                    |
| 即時訊息<br>手機檢視<br>(可檢視過<br>去已閱的<br>即時訊息) | <ul> <li>即時訊息         <ul> <li>許柏藍             <ul></ul></li></ul></li></ul>                          | 即時訊息         シン       許柏藍         64         電子通告到期通知<br>eNotice(s) due date<br>reminder         貴子弟所需簽署電子通告已到期,<br>請今天內簽署。如你已簽署有關通告,請無需理會此通知。         The following eNotice(s) which<br>you have not signed will be due<br>today. Please sign it/them today.<br>Please ignore this notice if you<br>have already signed.         關於家長會事宜 (2019-10-10<br>00:00:59)         2019-10-10 15:00:00         檢視內容 |

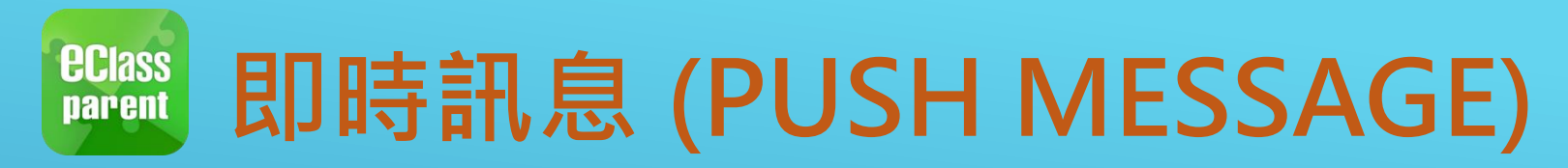

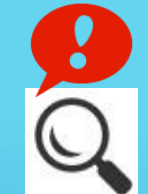

|                                        | Android                                                                                                    | iOS                                                                                                    |
|----------------------------------------|----------------------------------------------------------------------------------------------------|----------------------------------------------------------------------------------------------------|
| 即時訊息<br>推播通知<br>手機效果                   | <ul> <li>Cass Parent   1 條新信息   13:58</li> <li>To: 鍾 小 激</li> <li>3/4家長日時間: 你好家長,請於9:15a.m.來到2A課室。</li> </ul> | ■ ECLASS PARENT now 3/4家長日時間 你好家長,請於9:00a.m.來到2A課室。                                                                                                    |
| 即時訊息<br>手機檢視<br>(可檢視過<br>去已閱的<br>即時訊息) | 至<br>使<br>使<br>在<br>了<br>听<br>氏<br>XTE0022                                                                    | ¥TE0022<br>新学びの日本<br>ション・<br>ション・ |
|                                        |                                                                                                    | 到達<br>07:50<br>(準時)                                                                                                    |
|                                        | (()) 學校宣佈 •                                                                                                   | ♥生離校<br>Student Leaves School<br>2021-05-20                                                                                                    |
|                                        | <ul> <li>通告●</li> </ul>                                                                                       | 學生到校<br>Student Reaches School<br>2021-05-20<br>音貢                                                                                                    |

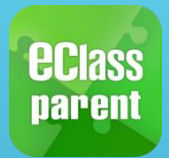

### 即時訊息 (PUSH MESSAGE)

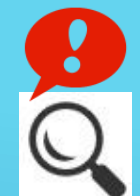

|                                        | Android                                                                           | iOS                                                                                     |
|----------------------------------------|-----------------------------------------------------------------------------------|-----------------------------------------------------------------------------------------|
| 即時訊息<br>推播通知<br>手機效果                   | ∞ eClass Parent   1 條新信息   13:58<br>To: 鍾 小 激<br>3/4家長日時間: 你好家長,請於9:15a.m.來到2A課室。 | ■ ECLASS PARENT now 3/4家長日時間<br>你好家長,請於9:00a.m.來到2A課室。                                  |
| 即時訊息<br>手機檢視<br>(可檢視過<br>去已閱的<br>即時訊息) | <ul> <li>         ・ P時 部 息         ・         ・         ・</li></ul>                | 印時訊息<br>ア・サス<br>2A<br>01/06/2021 家長日時間<br>你好家長,請於9:00a.m.來到2A課室。<br>2021-05-20 12:11:24 |

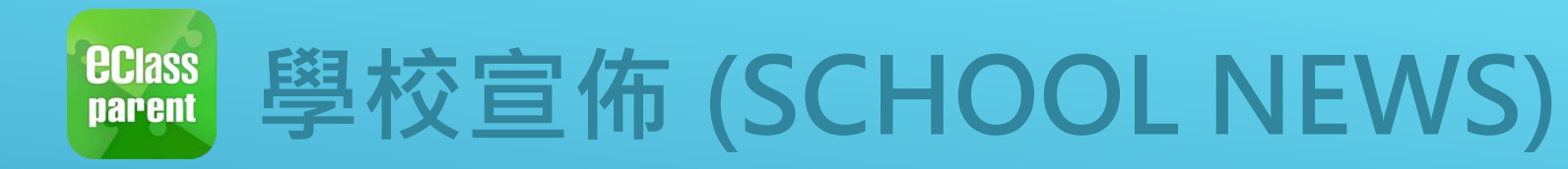

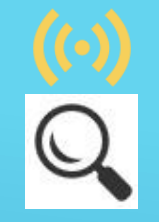

|                                        | Android                                                                                                    | iOS                                                                                                    |
|----------------------------------------|----------------------------------------------------------------------------------------------------|----------------------------------------------------------------------------------------------------|
| 即時訊息<br>推播通知<br>手機效果                   | IDm eClass Parent   4 條新信息   15:02 ∨<br>To: 鍾小激<br>請留意於2018-05-24發放的「校外音樂比賽資料」最新消息。Ple                                                                                                    | <ul> <li>ECLASS PARENT now</li> <li>校園最新消息通知</li> <li>Latest School News Reminder</li> <li>請留意於2018-09-10發放的「新學年按排」最新<br/>消息。</li> <li>Please note that the latest news of "新學年按排"</li> <li>was released on 2018-09-10.</li> </ul> |
| 即時訊息<br>手機檢視<br>(可檢視過<br>去已閱的<br>即時訊息) | <ul> <li>即時訊息</li> <li>通小激</li> <li>A</li> <li>大園最新消息通知</li> <li>K園最新消息通知</li> <li>Latest School News Reminder</li> <li>請留意於2018-05-24發放的「校外音樂比賽資料」最新消息。</li> <li>Please note that the latest news of "校外音樂<br/>比賽資料" was released on 2018-05-24.</li> <li>今天03:02:34 下年</li> <li>協祝內容</li> </ul> | 即時訊息                                                                                                    |

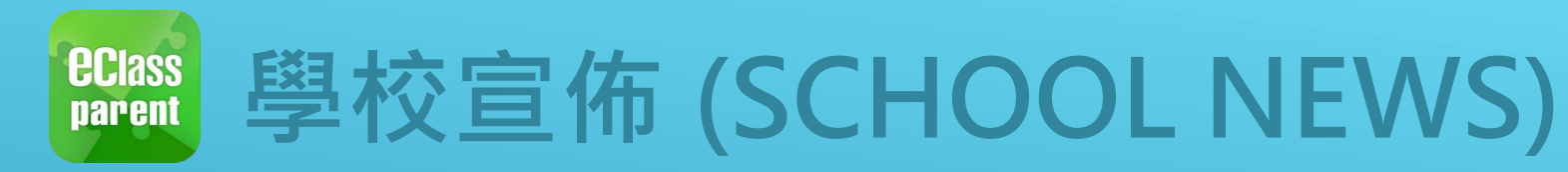

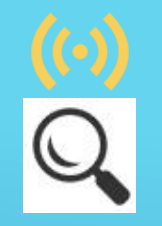

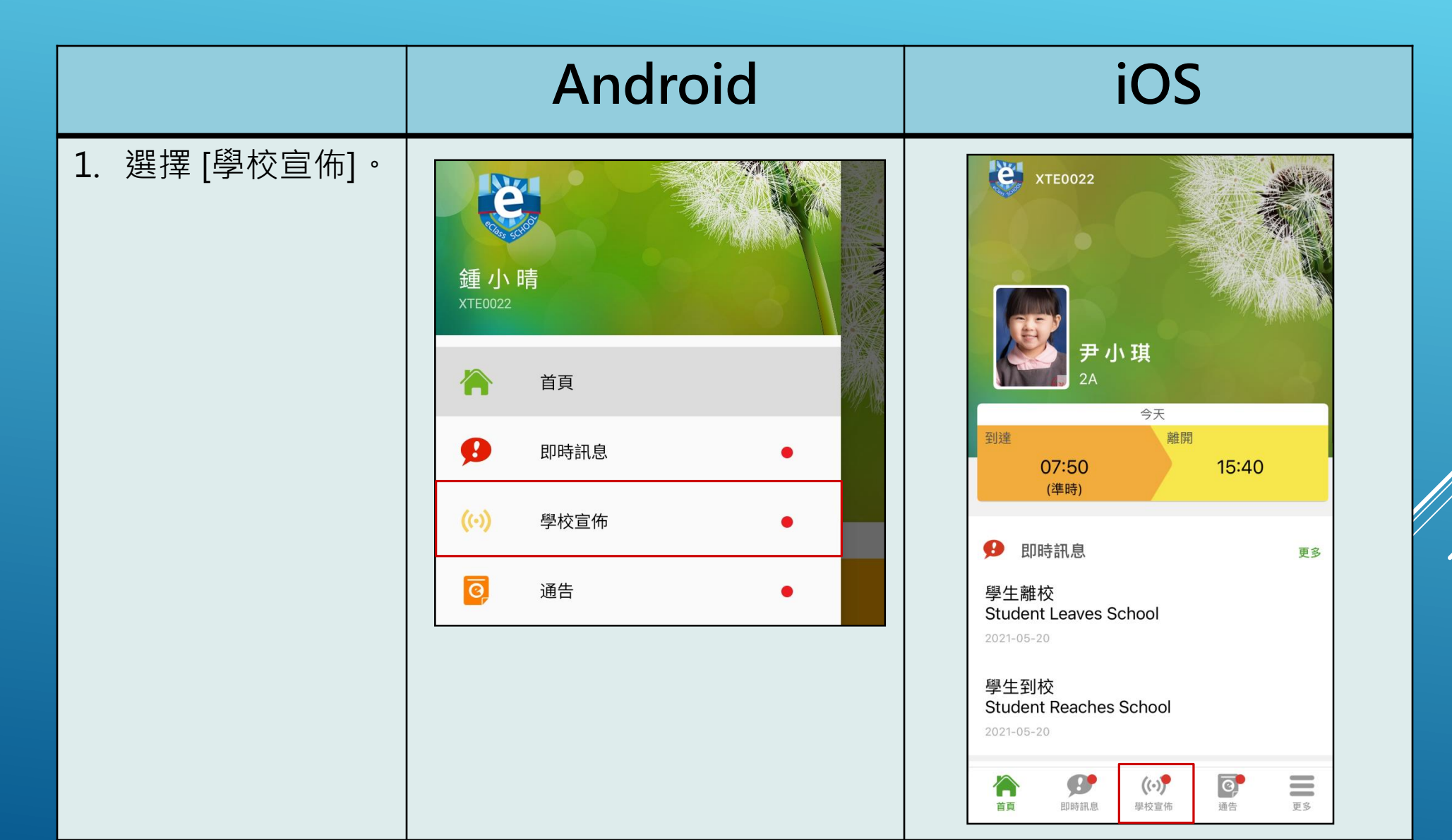

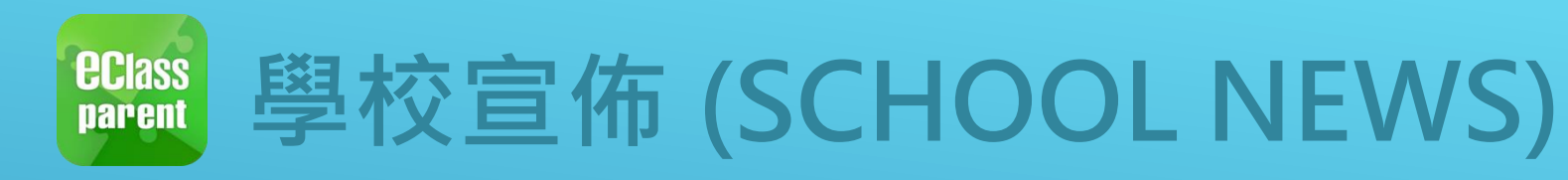

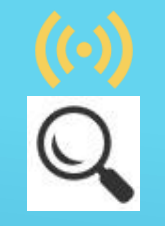

|                     | Android                         | iOS                                           |
|---------------------|---------------------------------|-----------------------------------------------|
| 2. 家長可瀏覽所有<br>學校宣佈。 | ➡ 學校宣佈 校園最新消息 班主任宣佈 通訊欄         | 學校宣佈<br>校園最新消息 班主任宣佈 通訊欄                      |
|                     | <b>校外音樂比賽資料</b><br>今天           | 新學年按排<br>2018-09-10                           |
|                     | <b>校外音樂比賽資料</b><br>今天           | <b>失物認領</b><br>2018-06-11                     |
|                     | <b>公益少年團全年訓練</b><br>2018年3月20日  | 校外音樂比賽資料<br>2018-05-24                        |
|                     | <b>家長教師會第三次會議</b><br>2014年1月26日 | 公益少年團全年訓練<br>2018-03-20                       |
|                     |                                 | 家長教師會第三次會議<br>2014-01-26                      |
|                     |                                 | ★ ● (○) ● ● ● ● ● ● ● ● ● ● ● ● ● ● ● ● ● ● ● |

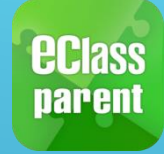

## 學校宣佈 (SCHOOL NEWS)

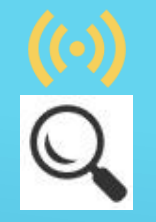

|                             | Android                                                                                                    | iOS                                                                                                    |  |  |  |  |
|-----------------------------|----------------------------------------------------------------------------------------------------|----------------------------------------------------------------------------------------------------|--|--|--|--|
| 3. 點選個別的學校<br>宣佈,可瀏覽詳<br>情。 | <ul> <li>✔ 學校宣佈</li> <li>★ クタクロのののののでは、「「」」のはののでは、</li> <li>★ のいののでは、</li> <li>★ のいののでは、</li></ul> | <ul> <li>✓ 學校宣佈</li> <li>新學年按排</li> <li>① 2018-09-10</li> <li>① 11/9影學生相</li> <li>② 主由上課開始</li> <li>⑦ 其他資料</li> <li>⑦ 其他資料</li> <li>○ 其他資料</li> <li>○ 副標()</li> <li>○ ○ ○ ○ ○ ○ ○ ○ ○ ○ ○ ○ ○ ○ ○ ○ ○ ○ ○</li></ul> |  |  |  |  |

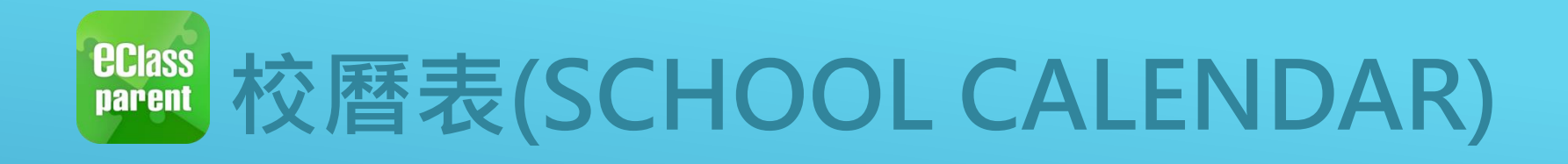

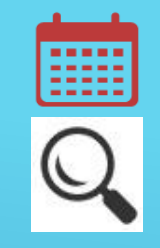

|             | Android                                                                                                    | iOS                                                                                                    |
|-------------|----------------------------------------------------------------------------------------------------|----------------------------------------------------------------------------------------------------|
| 1. 選擇[校曆表]。 | 経済       経済         重小時       ビー         水TC022       ご         ※       首頁         ・       即時訊息         ・       學校宣佈                                                                                                    | 更多           考勤紀錄            考勤紀錄                                                                                                    |
|             | 通告             →             →             →             →             →             →             →             →             →             →             →             →             →             →             →             →             →             →             →             →             →         →             →             →             →         →             →         →         → | ●       小組通訊       >         ●       數碼頻道       >         ●       數碼頻道       >         ●       學校資訊       >         ●       一       登校資訊       >         ●       ●       該理系統       >         ●       ●       ●       ●       ●         ●       ●       ●       ●       ●         ●       ●       ●       ●       ●         ●       ●       ●       ●       ●         ●       ●       ●       ●       ●         ●       ●       ●       ●       ●         ●       ●       ●       ●       ●         ●       ●       ●       ●       ●         ●       ●       ●       ●       ●         ●       ●       ●       ●       ●         ●       ●       ●       ●       ●       ●         ●       ●       ●       ●       ●       ●         ●       ●       ●       ●       ●       ●         ●       ●       ●       ●       ●       ●         ● |

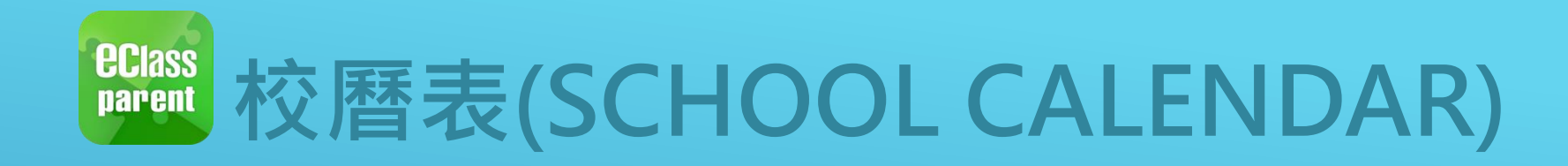

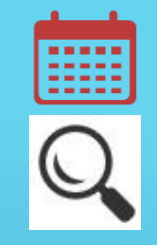

|                    | Android                                                                                |          |               |               |         |         |        |      |              | iC                   | CS            | I            |                   |         |    |
|--------------------|----------------------------------------------------------------------------------------|----------|---------------|---------------|---------|---------|--------|------|--------------|----------------------|---------------|--------------|-------------------|---------|----|
| 2. 可檢視每月事項/<br>假期。 | =                                                                                      | = 校曆表    |               |               | ţ.      | C       |        | く更多  | Ş            |                      | 校曆表           | Ę            |                   | 本月      |    |
|                    | 2018年04                                                                                | 4月       | 2             | 2018年05       | 月       | 20      | 18年06月 |      | 週日           | 週一                   | 週二            | 5月 201<br>週三 | 8<br>週四           | 週五      | 週六 |
|                    | B                                                                                      | _        | =             | Ξ             | 四       | 五       | 六      |      | 29           | 30                   | 1             | 2            | 3                 | 4       | 5  |
|                    | 29                                                                                     | 30       | 1             | 2<br>5        | 6<br>6  | 1       | 5      |      | 6            | 7                    | 8             | 9            | 10                | 11      | 12 |
|                    | 6                                                                                      | <b>7</b> | <b>8</b><br>3 | <b>9</b><br>4 | 10<br>5 | 11<br>6 | 12     |      | 13           | 2<br>14              | 3             | 4            | 5                 | 6<br>18 | 19 |
|                    | 13                                                                                     | 14       | 15            | 16            | 17      | 18      | 19     |      | 20           | 1<br>21              | 2             | 3            | 4                 | 5       | 26 |
|                    | 20                                                                                     | 21       | 22            | 23            | 24      | 25      | 26     |      | 27           | <sup>6</sup> 28      | 29            | 1 30         | 2 <sup>2</sup> 31 | 3       | 2  |
|                    | 27                                                                                     | 28       | 29            | 30            | 31      | 1       | 2      |      | 1            | 4<br>Labou           | 5<br>Ir Day   | 6            | 1                 |         | >  |
|                    | 3                                                                                      | 4        | 5             | 6             | 7       | 8       | 9      |      | 2            | Couns                | selling       | prefect      | t gather          | ing     | >  |
|                    | 1 Labour Day                                                                           |          |               |               |         |         | 4      | PATH | S socia      | l servio             | ce II         |              | >                 |         |    |
|                    | <ul> <li>2 Counselling prefect gathering</li> <li>4 PATHS social service II</li> </ul> |          |               |               |         | >       |        | 16   | ICS Pi       | rogram               | ime           |              |                   | >       |    |
|                    |                                                                                        |          |               |               |         |         |        |      | <b>日</b> 時訊息 | <b>((•))</b><br>學校宣佈 | <b>с</b><br>я | 告            | 更多                |         |    |

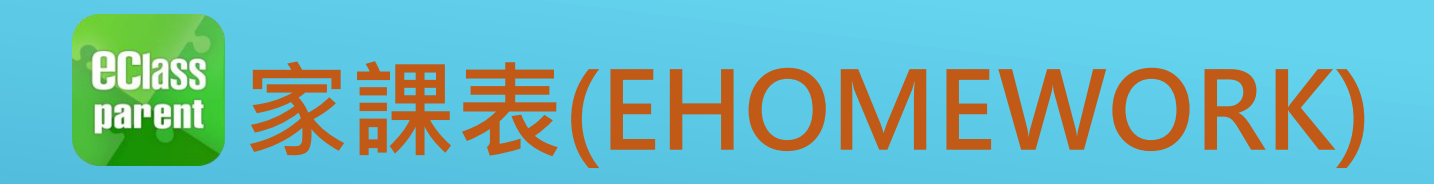

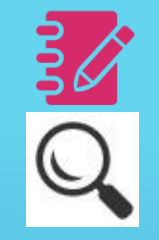

|              | Android | iOS                                                                                                    |
|--------------|---------|----------------------------------------------------------------------------------------------------|
| 1. 選擇 [家課表]。 |         | 更多         シ       考勤紀錄       >         ジ       請假       >         ジ       前假       >         ジ       放唇表       >         ジ       家課表       >         ジ       旅費紀錄       >         ジ       小組通訊       >         ジ       小組通訊       >         ジ       小組通訊       >         ジ       小組通訊       >         ジ       世校資訊       >         ジ       御田 新       >         ジ       世校資訊       >         ジ       田 新       >       >         ジ       田 新       >       >         ジ       田 新       >       >         ジ       田 新       >       >         ジ       田 新       >       >         ジ       田 新       >       >       >         ジ       田 新       >       >       >       >         ジ       田 新        >       >       >       >         ジ       田 新         >       >       >       >       >       >       >       >       > |

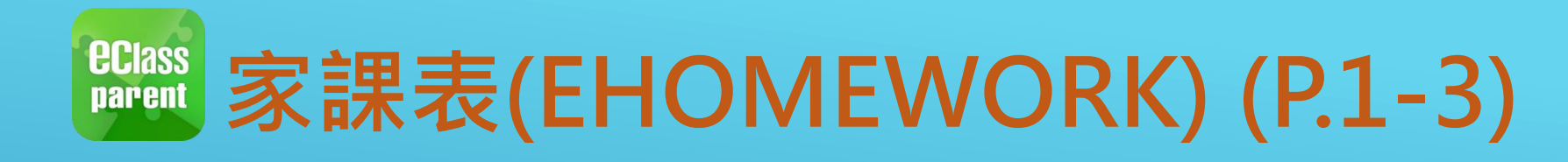

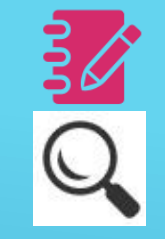

|           | Android                                                                                                    | iOS                                                                                                    |
|-----------|----------------------------------------------------------------------------------------------------|----------------------------------------------------------------------------------------------------|
| 2. 瀏覽家課表。 | 文         大到期         記録           東京         大到期         記録           東京         日本         日本         日本 | 人田田       大田田       記録         今日課室日誌       人田田       人田田       人田田         人田田       人田田       人田田       人田田       人田田         人田田       人田田       人田       人田田       人田         人田田       人田       人田       人田       人田       人田         人田田       人田       人田       人田       人田       人田         人田       人田       人田       人田       人田       人田         人田       人田       人田       人田       人田       人田         人田       人田       人田       人田       人田       人田         人田       人田       人田       人田       人田       人田       人田         人田       人田       人日       人日       人日 |

#### 電子繳費 (配合ALIPAY(hk)

於AlipayHK選用信用卡(Visa/MasterCard, 僅限香港本地發行)繳交學校繳<u>費賬單</u>,將於繳付 將於繳付 賬單時一併收取每筆交易的作為手續費,若家長 用餘額、銀行賬戶、螞蟻銀行存款寶、中銀( 信用卡或渣打QCreditCard付款則可繼續享受 續費。

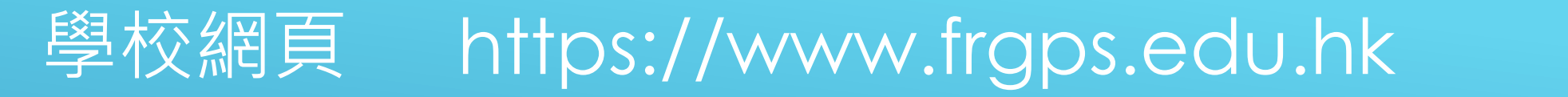

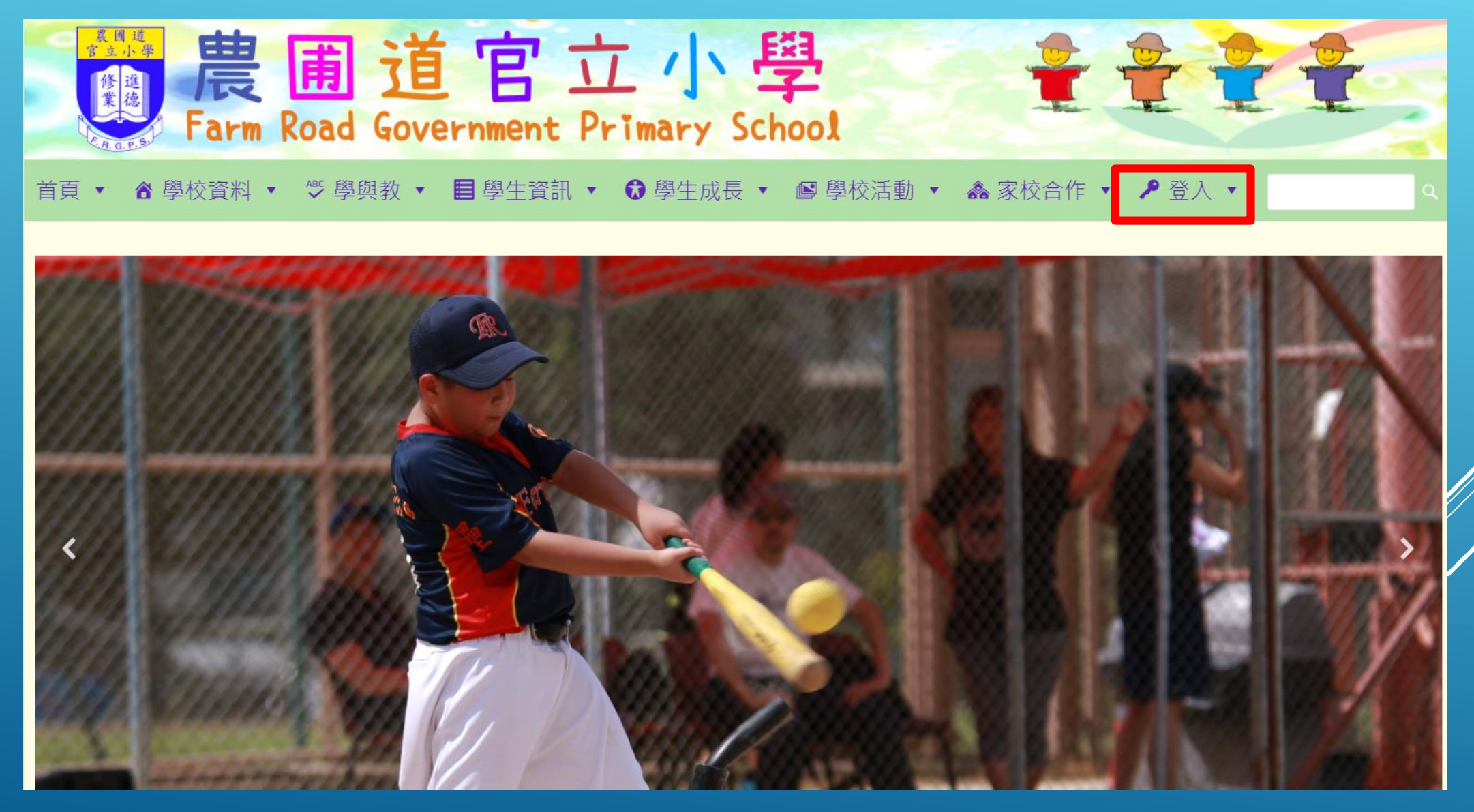

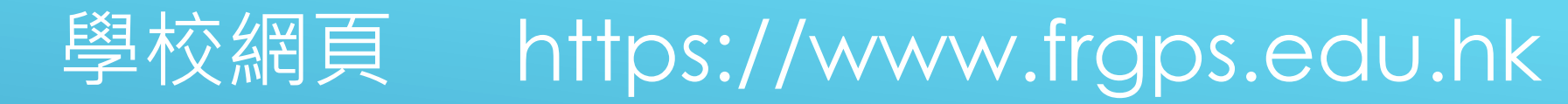

| Username or E-mail |  |
|--------------------|--|
|                    |  |
| Password           |  |
|                    |  |
|                    |  |
| Login              |  |
|                    |  |

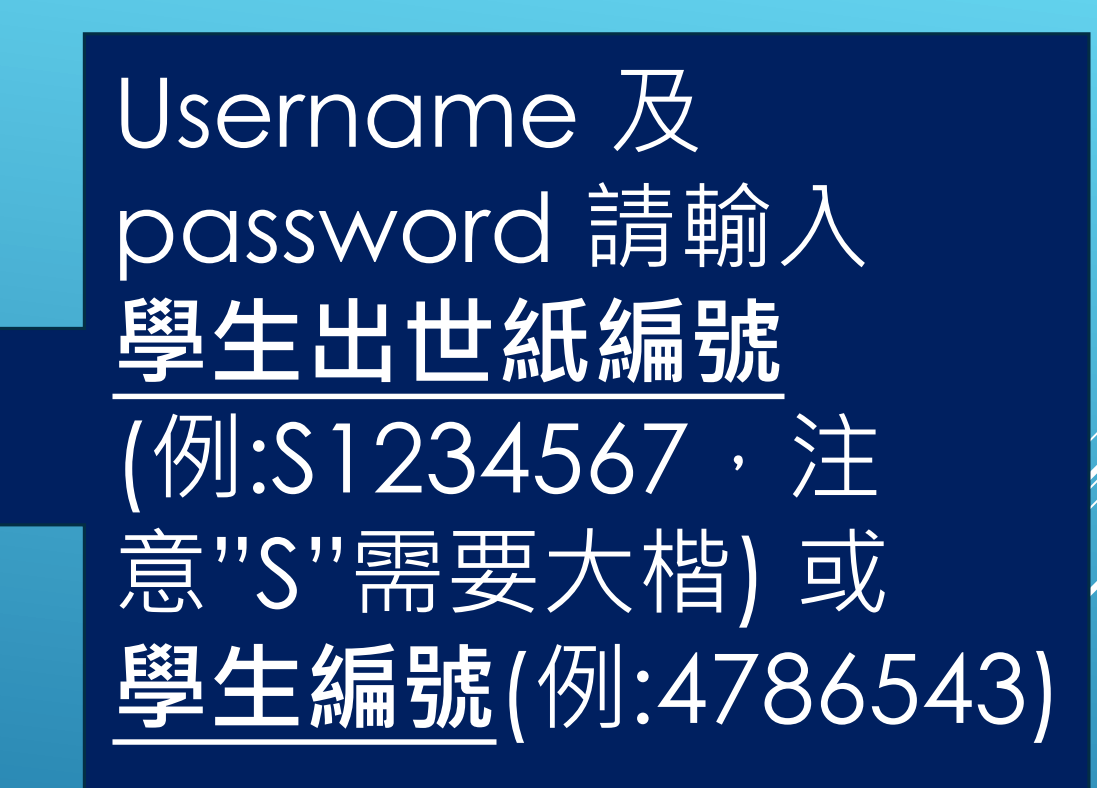

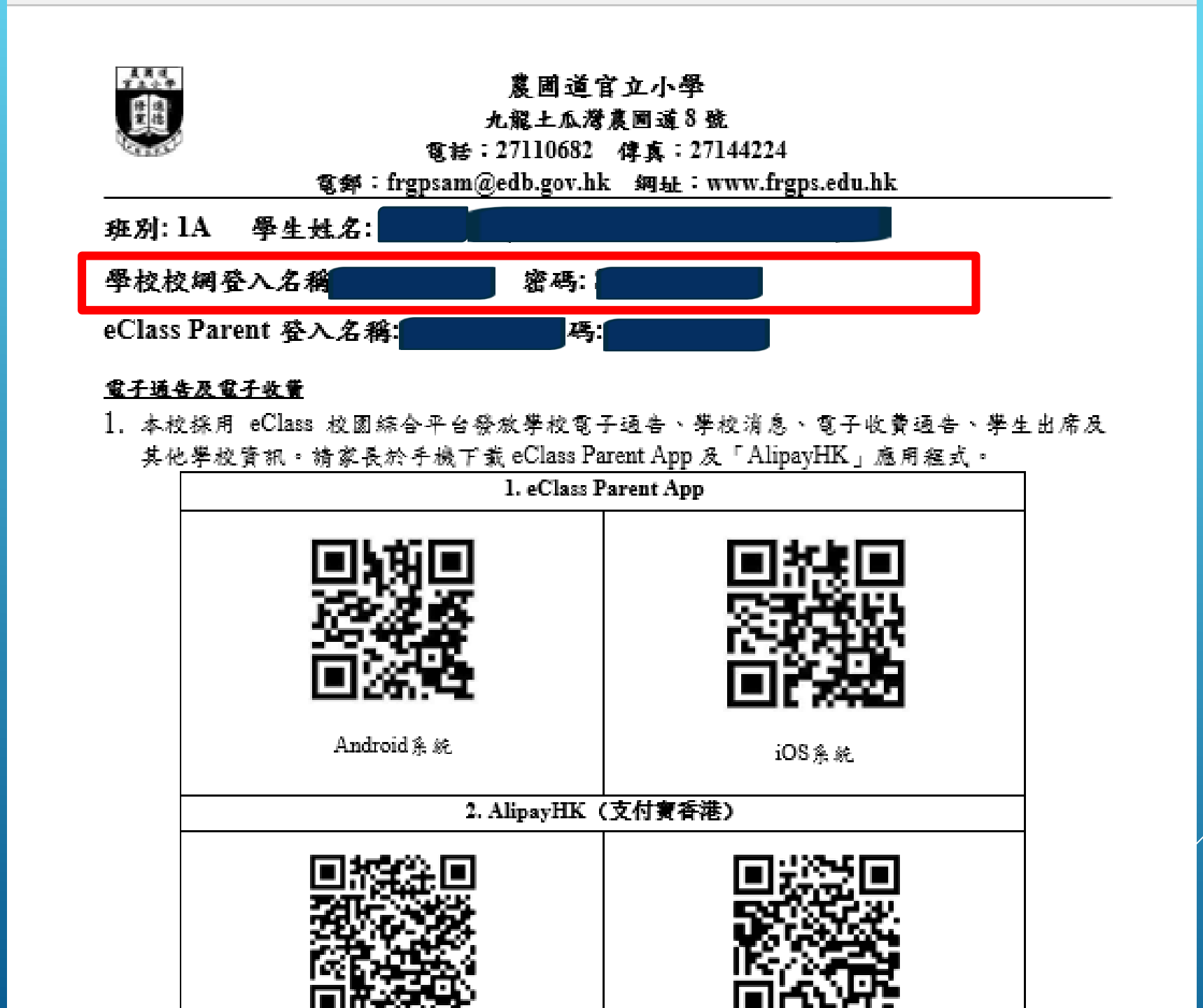

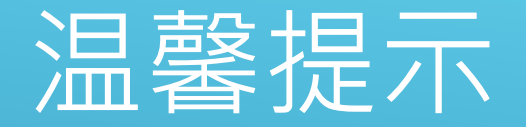

### ECLASS APP 將於9月2日正式運作。

# 如未能安裝ECLASS程式,可於開學後帶備手 提電話到校向IT同事查詢。